## 1098T Tax Document Retrieving Your 1098T

You will be notified of your 1098T statement by e-mail. You can access your 1098-T statement quickly and easily by visiting <u>https://heartland.ecsi.net/</u>. You may need to disable your pop-up blocker on the site.

ECSI

. .

Find Your Tax Document

Download Forms

Help Center

Contact Us

## To retrieve your 1098T document:

- 1. In the e-mail, click the link https://heartland.ecsi.net/
- 2. On the ECSI menu, or on the page, click **Find Your Tax Document**

- 3. On the Search for Your Tax Document page, click I need my 1098-T Tuition tax statement.
- It's tax season and we're here to help! Find Y **ECSI** Sian In I Find Your Tax Document Home Contact Us Help Center Search For Your Tax Document Which tax statement do you need? I need my 1098-T Tuition tax I need my 1098-F Student Loan nterest tax statement statement If you made federal student loan payments, a 1098-E Student Loan Interest tax statement will show the interest you paid on your loans. You may be eligible to deduct a portion of the interest you paid on your federal tax return. If you paid tuition expenses to a college or university, a 1098-T form will show the tuition expenses that you paid. You may be eligible to use these expenses to adjust your income or tax credit for your federal tax Eligibility may vary based on your individual situation. Please visit the IRS.gov website to find out If you are eligible for this ordinaterest. Eligibility may vary based on your individual situation. Please visit the IRS.gov website to find out if you are eligible for this deduction. Toll-Free +1 (888) 549-3274 ECSI Sign In | Register Home Find Your Tax Document Contact Us Search For Your Tax Document sure to turn off your Pop-up blocker for this site. To turn off your Pop-up blocker, visit the Tools or menu for your specific browser This site uses Pop-up windows for printing your tax Let's check to make sure your school has posted their 1098-T Tuition tax documents. School Search Click here to search . Q
- 4. In the School Search, enter Hobart and William Smith Colleges
- 5. Click on the Colleges name as it appears in the box below

## 1098T Tax Document <u>Retrieving Your 1098T</u>

6. Click Submit

| School Name (start by typing the first several letters of your school name) |
|-----------------------------------------------------------------------------|
| Hob                                                                         |
| Cortiva Institute - Hoboken Campus                                          |
| Hobart And William Smith Colleges                                           |
|                                                                             |
|                                                                             |
|                                                                             |
|                                                                             |
|                                                                             |
|                                                                             |
|                                                                             |
| Submit                                                                      |

- 7. Fill out the screen with the applicable information:
  - First Name
  - Last Name
  - Social Security Number
  - ZIP code

Note the checkboxes for if you do not have a Social Security number or if you have a foreign address on file.

- 8. Check the box **I'm not a robot** and complete the Captcha as necessary
- 9. Click Continue

| lobart   | And William Smith Colleges                                                                          |
|----------|----------------------------------------------------------------------------------------------------|
|          | Check this box if you do not have a Social Security Number.                                         |
|          | Check this box if you have a foreign address on file with your school, or your address has changed. |
| First Na | ame                                                                                                 |
| Last Na  | ame                                                                                                 |
| SSN      |                                                                                                    |
| Zip Coo  | de                                                                                                  |
| l'n      | n not a robot                                                                                       |
| Conti    | inue                                                                                                |

## 1098T Tax Document <u>Retrieving Your 1098T</u>

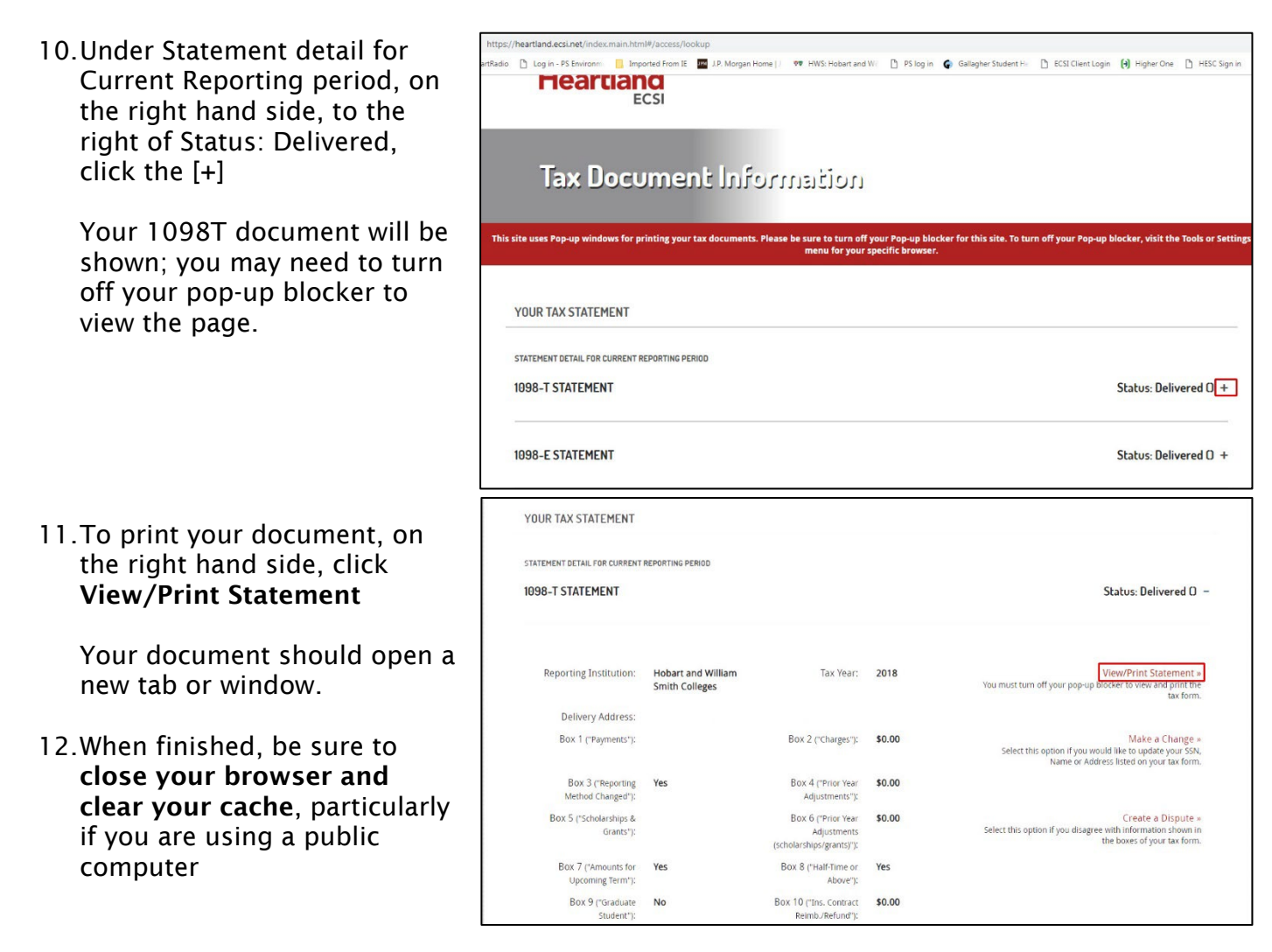